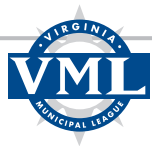

## How to create and login to a VML account

**Step 1** – Go to the VML website at <u>www.vml.org</u>. If you are an official or staff person from a VML member locality or organization, it's always a good idea to check to see if you are already in the system. The best way to do that is to click on Login in the upper left corner of the site.

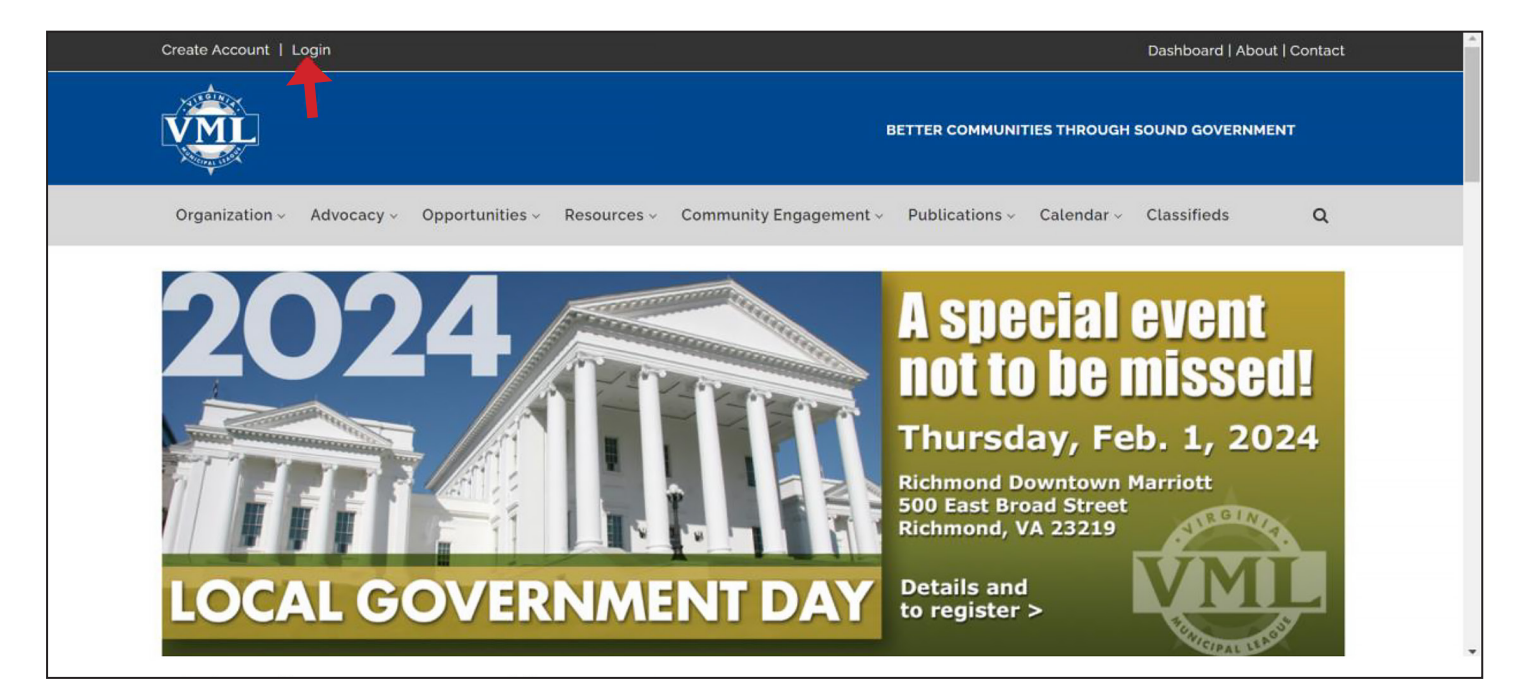

## Step 2 – Click on "Forgot Password."

| Create Account   Lo | gin                                 |                                                                               |                                                        | Dashboard   About   C                                     | Contact       |
|---------------------|-------------------------------------|-------------------------------------------------------------------------------|--------------------------------------------------------|-----------------------------------------------------------|---------------|
| VML                 |                                     | BETTE                                                                         | R COMMUNITIES THROUC                                   | GH SOUND GOVERNMENT                                       |               |
| Organization ~      | Advocacy - Opportunities - Resource | s 🗸 Community Engagement 🗸                                                    | Publications ~ Calen                                   | ndar - Classifieds                                        | Q             |
| Login               |                                     |                                                                               |                                                        |                                                           |               |
| Username:           |                                     | Not Logged In                                                                 |                                                        |                                                           |               |
| Password:           |                                     | Welcome to the new VML.org! If thi<br>make your account.                      | is is your first time here, us                         | se the Create Account opt                                 | ion to        |
|                     | Login 🗌 Remember Login              | If you're unfamiliar with this login p<br>access. If you've worked with us be | rocess, please use the Fo<br>fore but have never perso | orgot Password option to ga<br>onally set up your usernam | ain<br>1e, we |
|                     | Create Account Forgot Password      | default your username to your ema                                             | il address.                                            |                                                           |               |

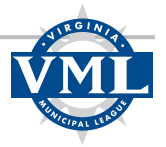

**Step 3** – You will be prompted to enter your username and email address. Please enter your email address in both the username and email address fields. If you have an organization email address you should use it (i.e. <u>ismith@cityofexample.gov</u>)

| Organization                                                                                                    | lassifieds   |
|----------------------------------------------------------------------------------------------------|--------------|
| Forgot Password Form                                                                                                    |              |
| i If you have lost or forgotten your password, please enter your username and email address in the space below. A temporary password will be sent to the email address that we have on file. |              |
| Username *                                                                                                    |              |
| jsmith@cityofexample.gov                                                                                                    |              |
| Email *                                                                                                    |              |
| jsmith@cityofexample.gov                                                                                                    |              |
|                                                                                                    | $(\uparrow)$ |
| SEND LOGIN INFORMATION                                                                                                    |              |

**Step 4** – If you are already in the system, you will receive an email with instructions to reset your password. You can then click Login and enter your email address as your username and your new password to access your account.

If you are not already in the system, the screen will display "Request Failed." But don't worry, it's easy to create an account. Start by clicking "Create an Account" in the upper left corner of the site.

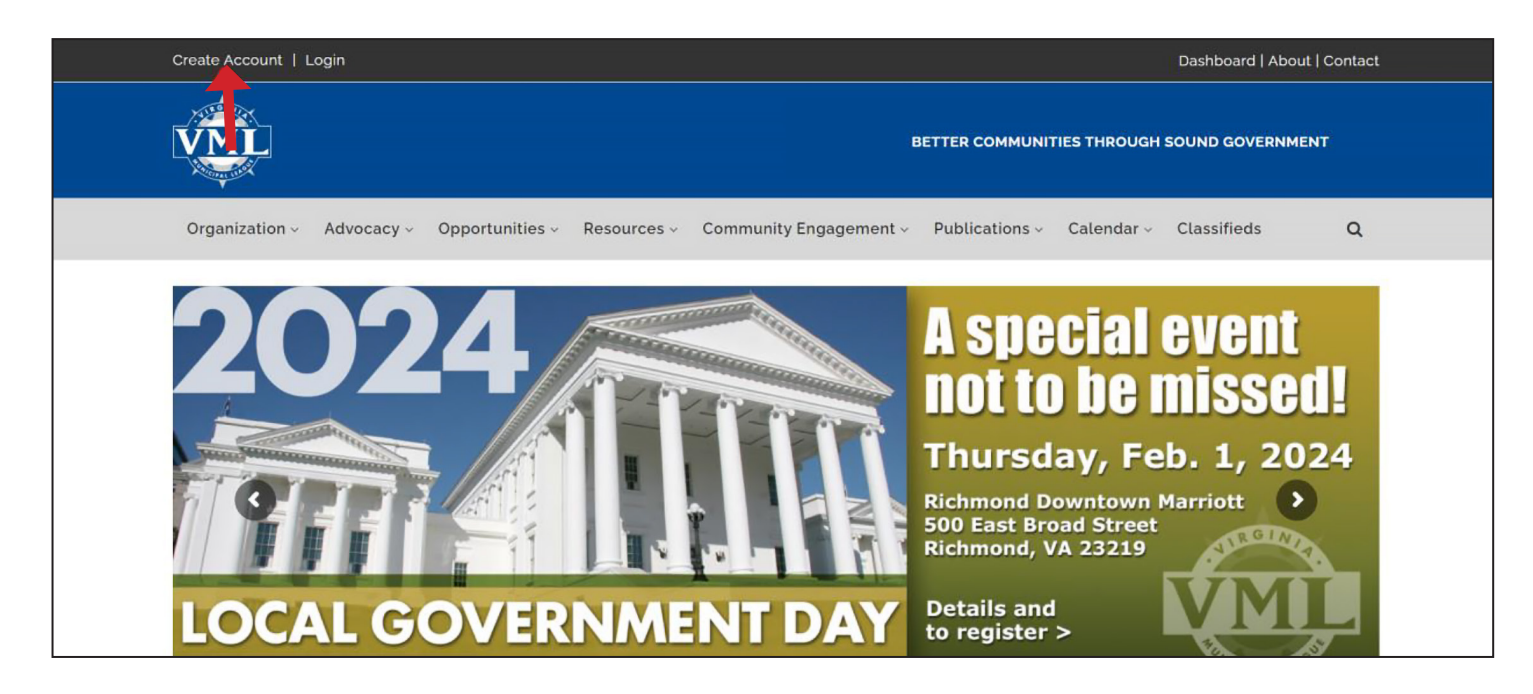

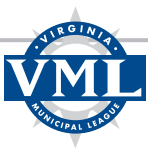

**Step 5** – On the "Create an Account" form there are fields to enter the following:

- Email Address
- Username
- Password (must be at least 8 characters)
- Name
- Job Title

Those marked with a red asterisk on the form are required. It is recommended that you use your local government or organization email address for both your Email and Username.

The last question on the form asks, "Do you belong to an organization?" This question is used to determine if you are part of a local government or organization that is already in the system. If you select "No, I do not belong to an organization" you will be prompted to enter a mailing address and then you can select "Create an Account." You can then login using the username and password you set up. While this will allow you to register for VML events and pay invoices, you will not be considered part of a VML member organization and will not have member privileges or pricing on the site.

If you select "Yes, I do belong to an organization" a field will populate where you can search for your organization. You can enter all or any part of your organization name and then click the magnifying glass symbol to conduct the search. For example, searching on "League" returns both the National League of Cities and the Virginia Municipal League.

| 0 |                                                                                                    |                                                                                                    |                                                                                                    |   |
|---|----------------------------------------------------------------------------------------------------|----------------------------------------------------------------------------------------------------|----------------------------------------------------------------------------------------------------|---|
|   | Do you belong to an organization? *                                                                                                    |                                                                                                    |                                                                                                    |   |
|   | <ul> <li>Yes, I do belong to an organization.</li> <li>No, I do not belong to an organization.</li> </ul>                                                                                                    |                                                                                                    |                                                                                                    |   |
|   | Organization Name *                                                                                                    |                                                                                                    |                                                                                                    |   |
|   | League                                                                                                    |                                                                                                    |                                                                                                    | ٩ |
|   | You may enter any portion of the Company Name                                                                                                    | Irganization Name field to search for an organization to link t<br>when searching to broaden the scope. | o your account.                                                                                     |   |
|   | You may enter any portion of the Company Name                                                                                                    | Irganization Name field to search for an organization to link t<br>when searching to broaden the scope. | o your account.                                                                                     |   |
|   | You may enter any portion of the Company Name<br>Review the list below to look for your organizat<br>Organization Name                                                                                                    | Irganization Name field to search for an organization to link t<br>when searching to broaden the scope. | your account.<br>your account to that organization.                                                 |   |
|   | Vou may enter any portion of the Company Name<br>Review the list below to look for your organizat<br>Organization Name<br>National League of Citles (NLC)                                                                                 | Irganization Name field to search for an organization to link t<br>when searching to broaden the scope. | o your account.<br>your account to that organization.<br>Location<br>Washington, DC                 |   |
|   | Vou mais use the and each of building max to the Voure Voure any enter any portion of the Company Name Review the list below to look for your organizat Organization Name National League of Citles (NLC) Virginia Municipal League (VML) | Irganization Name field to search for an organization to link t<br>when searching to broaden the scope. | o your account.<br>your account to that organization.<br>Location<br>Washington, DC<br>Richmond, VA |   |
|   | Vou may enter any portion of the Company Name<br>Review the list below to look for your organizat<br>Organization Name<br>National League of Citles (NLC)<br>Virginia Municipal League (VML)                                              | Irganization Name field to search for an organization to link t<br>when searching to broaden the scope. | your account.<br>your account to that organization.<br>Location<br>Washington, DC<br>Richmond, VA   |   |

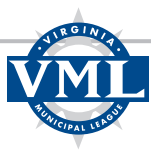

**Step 6.1** – If your organization does not appear using the search, please try alternate wordings to attempt to locate it. If you are still unable to locate your organization, proceed to **Step 6.2**.

| in your organization appears asing the search) cher on the organization namer |
|-------------------------------------------------------------------------------|
|-------------------------------------------------------------------------------|

| Job Title *                                                                                               |                  |                   |   |              |
|----------------------------------------------------------------------------------------------------|------------------|-------------------|---|--------------|
| TEST                                                                                                    |                  |                   |   |              |
| Do you belong to an organization?*                                                                        |                  |                   |   |              |
| <ul> <li>Yes, I do belong to an organization.</li> <li>No, I do not belong to an organization.</li> </ul> |                  |                   |   |              |
| Organization Name *                                                                                       |                  |                   |   |              |
| Virginia Municipal League (VML)                                                                           |                  | Organization Name | ٩ |              |
| Address Line 1 *                                                                                          |                  | Address Line 2    |   |              |
| P.O. Box 12164                                                                                            |                  |                   |   |              |
| City *                                                                                                    | State/Province * | Zip/Postal Code * |   |              |
| Richmond                                                                                                  | Virginia         | • 23241           |   |              |
|                                                                                                    |                  | 1                 |   | $(\uparrow)$ |
|                                                                                                    |                  |                   |   | $\bigcirc$   |

A pop-up box will ask if you want to keep the mailing address you've already entered on the form or if you prefer to use the address in the system for your organization. You may select either option.

| Create Account   L | ogin                                     |                                               |                            |                           | Dashboard   About   Contact |
|--------------------|------------------------------------------|-----------------------------------------------|----------------------------|---------------------------|-----------------------------|
| VML                |                                          |                                               |                            | BETTER COMMUNITIES THROUG | GH SOUND GOVERNMENT         |
| Organization ~     | Advocacy - Opportunities -               | Resources - Community Engagement -            | Publications ~             | Calendar - Classifieds    | Q                           |
| Create Account     | count                                    | Create on A                                   | ocount                     |                           |                             |
|                    |                                          | Use Organization Address                      |                            |                           |                             |
|                    | Email Address *                          | Do you want to set your address as your selec | cted organization's addres | is?                       |                             |
|                    |                                          | NO, KEEP MY ADDRESS YES,                      | USE ORGANIZATION ADD       | RESS                      |                             |
|                    | NOTE: Please use your organ<br>have one) | nization or local government email (if you    |                            |                           |                             |
|                    | Password *                               | (                                             | Confirm Password *         |                           |                             |

After the form is complete you can click on "Create an Account" at the bottom of the page. You are now able to login to your account using the username and password you set up.

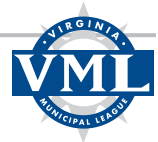

**Step 6.2** – If you are unable to find your organization using the search, you can click "I can't find my organization."

| <b>N</b> | Organization -> Advocacy -> Opportunities -> Resources -> Community Engagement -> Publications -> Calendar -> Classifieds                                                                                            |
|----------|----------------------------------------------------------------------------------------------------|
|          | Job Title *                                                                                                    |
|          | Do you belong to an organization? *                                                                                                    |
|          | <ul> <li>Yes, I do belong to an organization.</li> <li>No. I do not belong to an organization.</li> </ul>                                                                                                    |
|          | Organization Name *                                                                                                    |
|          | TESTY Q                                                                                                    |
|          | You must use the blue search button next to the Organization Name field to search for an organization to link to your account.<br>You may enter any portion of the Company Name when searching to broaden the scope. |
|          |                                                                                                    |
|          | No Records Found. Please search again.                                                                                                    |
|          |                                                                                                    |
|          | ? I CAN'T FIND MY ORGANIZATION                                                                                                    |
|          |                                                                                                    |
|          | CREATE ACCOUNT DRESET                                                                                                    |
|          |                                                                                                    |

**Step 6.3** – You can create an organization for yourself by entering the organization's name and mailing address. Then click "Create Account" to complete the process. You are now able to login to your account using the username and password you set up. If you believe the organization to which you belong is a VML member, please contact Keyara Johnson, <u>kjohnson@vml.org</u> to request member status in the system.

| Organization ~                                                                                            | Advocacy ~         | Opportunities ~          | Resources ~             | Community Engagement ~               | Publications -> | Calendar ~ | Classifieds  |
|----------------------------------------------------------------------------------------------------|--------------------|--------------------------|-------------------------|--------------------------------------|-----------------|------------|--------------|
| Do you belong to an organization?*                                                                        |                    |                          |                         |                                      |                 |            |              |
| <ul> <li>Yes, I do belong to an organization.</li> <li>No, I do not belong to an organization.</li> </ul> |                    |                          |                         |                                      |                 |            |              |
| Organization Name *                                                                                       |                    |                          |                         |                                      |                 |            |              |
|                                                                                                    |                    |                          |                         |                                      |                 | _          |              |
| Since your organization did not appear w                                                                  | hen you searched f | or its name, you can opt | to create your own orga | nization based off of the name you e | nter.           |            |              |
| Address Line 1 *                                                                                          |                    |                          | Address Line 2          |                                      |                 |            |              |
|                                                                                                    |                    |                          |                         |                                      |                 |            |              |
| City *                                                                                                    | S                  | tate/Province*           |                         | Zip/Postal Code *                    |                 |            |              |
| City *                                                                                                    | s                  | elect One                |                         | Zip/Postal Code *                    |                 |            |              |
| City *                                                                                                    | s                  | elect One                |                         | Zip/Postal Code *                    |                 |            | $(\uparrow)$ |
| City *                                                                                                    | S                  | elect One                |                         | Zip/Postal Code *                    |                 |            | $(\uparrow)$ |